## Instalace podpory pro CIS řady 6.xx.xx

Z důvodu přechodu na novější verzi vývojového prostředí je nutné nainstalovat i novou podporu pro spouštění aplikací CIS 6.00.00 a vyšší. Bez této podpory nebude možné od výše uvedené verze spustit program CIS!

Instalaci nového prostředí můžete provést dopředu kdykoliv před instalací verze **CIS 6.00.00**. Tato instalace nemá vliv na fungování stávajících ani minulých verzí **CIS 5.xx.xx**.

Pro instalování musíte mít oprávnění instalovat programy, pokud jej nemáte, nepodaří se instalaci spustit. V takovém případě kontaktujte Vaše IT, aby provedli instalaci tohoto souboru.

## Postup instalace

Ze stránek pro stažení verzí (www.pors-sw.cz) si stáhněte instalační soubor podpory PBDK2019 (MSI)

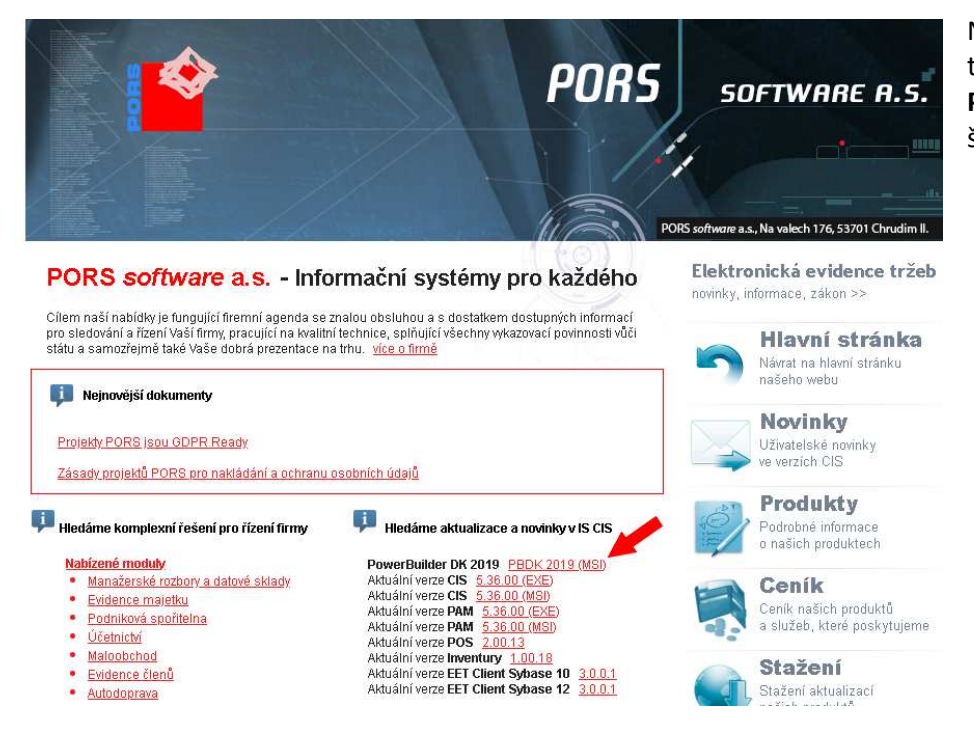

Na úvodní obrazovce PORS software je to řádek **PowerBuilder DK 2019 PBDK2019 (MSI).** V obrázku je označen šipkou.

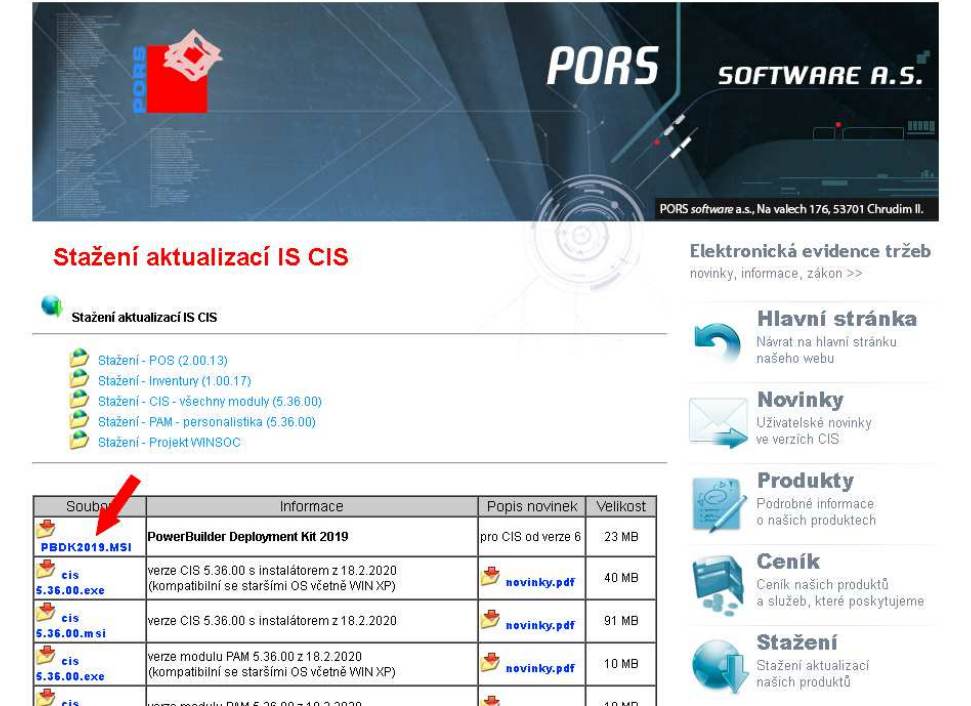

V případě, že se nacházíte na seznamu aktualizací verzí CIS, nachází se na pozici první nabídky pro stažení. Jako nabídka **PowerBuilder Deployment Kit 2019**. Na obrázku označeno šipkou. Z příslušného odkazu si stáhněte instalační soubor PBDK2019.MSI do adresáře, ze kterého jej pak budete spouštět. Jelikož v případě spouštění ze sítě můžete mít spouštění instalačního souboru zablokováno, uložte si jej na lokální disk svého PC. Protože se průběh stahování souborů liší v závislosti na nastavení internetových prohlížečů, není zde tato část podrobně popsána a předpokládá se, že se soubor podařilo uložit na pevný disk PC.

## Spusťte instalační soubor PBDK2019.MSI

V závislosti na používaném OS Windows a zabezpečení se mohou zobrazit některé obrazovky antivirových programů. Jejich zobrazení se může lišit, ale postup by měl být podobný. Pokud se zobrazí obrazovka Systém Windows ochránil váš počítač, a nemáte možnost program spustit, klikněte na odkaz Další informace. Tím se zobrazí tlačítko Přesto spustit. Klikněte na tlačítko **Presto spustit**.

| Systém Windows ochránil váš počítač                                                                                                    | Systém Windows ochránil váš počítač                                                                                                    |
|----------------------------------------------------------------------------------------------------|----------------------------------------------------------------------------------------------------|
| Filtr SmartScreen programu Windows Defende: zabránil spuštění<br>nerozpoznané aplikace. Spuštění této aplikace by mohlo ohrozit počítač.<br>Další informace | Filtr SmartScreen programu Windows Defender zabránil spuštění<br>nerozpoznané aplikace. Spuštění této aplikace by mohlo ohrozit počítač.<br>Aplikace: pbdk2019.msi<br>Vydavatel: Neznámý vydavatel |
| Nespouštět                                                                                                    | Přesto spustit Nespouštět                                                                                                    |

Nyní se mohou objevit další obrazovky vyžadující potvrzení spuštění souboru. Vždy volte možnost potvrzení, případně spuštění.

Zobrazí se úvodní obrazovka instalačního programu.

| HIIII Instalace PBDK2019 | ×                                                                                                    |                                                                                                    |                                            |
|--------------------------|----------------------------------------------------------------------------------------------------|----------------------------------------------------------------------------------------------------|--------------------------------------------|
| 0                        | Vítá vás Průvodce instalací<br>PBDK2019                                                                                                    | Stisknéte tlačitko <b>Dalši</b> .                                                                                                    |                                            |
|                          | Tento Průvodce nainstaluje PBDK2019 na váš počítač. Pro<br>pokračování kláněte na tlačitko "Dalši" nebo zavřením okna<br>ukončete tohoto Průvodce. | ∰ Instalace PBDK2019<br>Vyberte instalační složku                                                                                     | - • ×                                      |
|                          | <2pèt Další > Storno                                                                                                    | Složka, do které bude PBDK2019 nainstalován.                                                                                          | $\odot$                                    |
|                          |                                                                                                    | Chcete-li instalovat do této složky, klepněte na "Instalovat". I<br>jiné složky, zadejte její název níže nebo ji vyhledejte tlačitken | Pokud chcete instalovat do<br>"Procházet". |
| Zobrazí se nastav        | ení cesty, kam se bude program inst                                                                                                    | alovat.                                                                                                    |                                            |
| C:\sybase\powe           | rbuilder19\                                                                                                    | C: \sybase \powerbuilder 19\                                                                                                    | Procházet                                  |

Pokud na PC nemáte pevný disk, jako jednotku C, upravte si cestu na odpovídající disk (případně konzultujte s Vaším IT). Program by se měl instalovat na lokální disk vždy. A to i v případech, kdy se CIS spouští ze síťového disku. Zajistí se tím rychlejší běh programů. Stiskněte tlačítko Instalovat.

| Chcete-li instalovat d<br>jiné složky, zadejte je | lo této složky, klej<br>ejí název níže neb | pněte na "Instalov<br>o ji vyhledejte tlač | at". Pokud chce<br>itkem "Procháze | te instalovat do<br>et". |
|---------------------------------------------------|--------------------------------------------|--------------------------------------------|------------------------------------|--------------------------|
| Složka                                            |                                            |                                            |                                    |                          |
| C: \sybase \powerbuild                            | er 19\                                     |                                            |                                    | Procházet                |
|                                                   |                                            |                                            |                                    |                          |
|                                                   |                                            |                                            |                                    |                          |
|                                                   |                                            |                                            |                                    |                          |
|                                                   |                                            |                                            |                                    |                          |

## Nyní se spustí vlastní instalace programu.

🛃 Instalace PBDK2019

| Pr   | obihá ins    | talace PBDK2019                 |               |                      | (      |
|------|--------------|---------------------------------|---------------|----------------------|--------|
|      | Počkejte,    | než Průvodce nainstaluje PBDK20 | ) 19. Může tr | o trvat nëkolik mini | ut.    |
|      | Stav:        | Registrace produktu             |               |                      |        |
|      |              |                                 |               |                      |        |
|      |              |                                 |               |                      |        |
|      |              |                                 |               |                      |        |
| vand | ced Installe | r                               | - Sansi       |                      |        |
|      |              |                                 | < Zpët        | Iristaiovat          | Storno |

Po úspěšné instalaci se zobrazí okno o dokončení instalace. Stiskněte tlačítko **Dokončit**. Dojde k uzavření okna instalátoru.

O průběhu instalace jste informováni indikátorem stavu. počkejte, než se program nainstaluje.

V případě problémů s instalací postupujte podle instrukcí v zobrazeném okně s popisem chyby.

| 劇 Instalace PBDK2019 |                                                   |
|----------------------|---------------------------------------------------|
| 0                    | Průvodce dokončil instalaci<br>PBDK2019           |
| 0                    | Ukončete Průvodce klepnutím na tlačítko Dokončit. |
| A                    |                                                   |
|                      |                                                   |
|                      | < Zpět Dokončit Storms'                           |

Tím je instalace prostředí dokončena a jste připraveni na přechod na verzi CIS 6.00.00 a vyšší.

×

V případě problémů kontaktujte Vaše IT, nebo p. Gregora 602 546 412, nebo p. Boháče 724 817 751 z PORS software, a.s.